## Taistelevat hirviöt

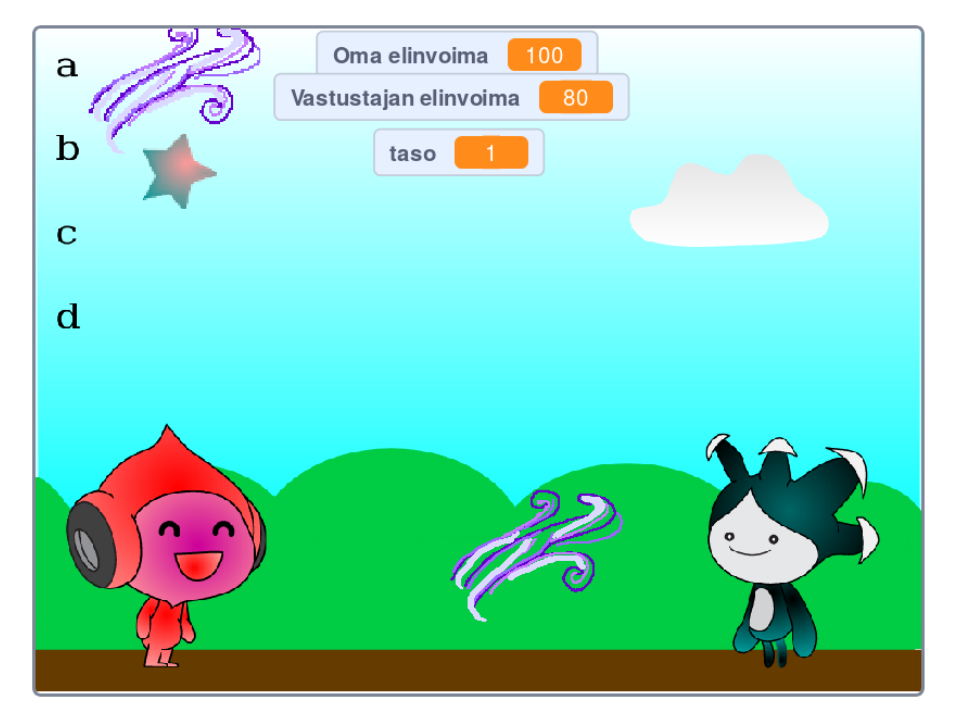

Vuoropohjainen taistelupeli. Taistele tietokonetta vastaan heittämällä erilaisia iskuja. Taistelevat hirviöt, tekijänä Arkkis

## Hahmojen luonti

☐ Tee pelaajan käskyttämä hirviöhahmo.

☐ Tee vihollishirviöhahmo.

- Tee hahmo "omat iskut", jonka eri asusteet kuvaavat kukin yhtä hirviön iskuista.
- 🗌 Tee vastaavasti hahmo "vihollisen iskut".

| Oman | hirviön | hyökkäyks | set |
|------|---------|-----------|-----|
|      |         | J J       |     |

- Iskut valitaan painamalla jotakin tiettyä näppäintä, aloita hyökkäyksen ohjelmointi siis laittamalla isku-hahmolle "kun näppäintä painetaan" -aloituspalikka Tapahtumat-välilehdeltä.
- Kun jotakin iskunäppäintä on painettu, pitäisi isku-hahmon mennä hirviöhahmon luo ja lentää siitä kohti vihollishahmoa. Muista näyttää ja sitten taas piilottaa se järkevässä vaiheessa.
- 🗌 Kokeile, että ensimmäinen isku toimii.
- Koska kaikki iskut toimivat samoin, luodaan lohko "hyökkäys", ja kopioidaan isku-hahmon liikkuminen lohkoon. Muista laittaa lohkon kutsupalikka sinne, mistä siirsit koodin lohkoon.
- Nyt voit laittaa muut iskut toimimaan samoin: kun tiettyä näppäintä painetaan, kutsutaan hyökkäys-lohkoa. Ennen lohkoa pitää ainoastaan vaihtaa isku-hahmolle oikea asuste, jotta iskut näyttävät erilaisilta.
- □ Tehdään valittavana olevista iskuista lista näkyviin:
  - Pelin alussa isku-hahmo menee sopivaan kohtaan, josta listaus voi alkaa. Aseta asusteeksi ensimmäinen iskuista.
  - □ Luodaan sitten yhtä monta kloonia kuin eri iskuja on.
  - □ Jokaisen kloonin luonnin jälkeen vaihdetaan seuraava asuste ja siirretään hahmoa sopivasti, että iskut näkyvät peräkkäin/päällekäin.
  - □ Kirjoita taustaan ohjeeksi kunkin iskun kohdalle, millä näppäimellä sen saa käyttöön.
  - Klooneja ei oikeastaan tarvita, vain niiden kuvat, joten laita 'kun aloitan kloonina'-palikan perään leimaa (lisää ensin Kynä-laajennos Scratch 3.0:ssa) ja sitten poista klooni.
  - $\Box$  Poista pelin alussa pyyhi-palikalla vanhat kuvat.

| 🗌 Vihollisen hyökkäykset ja vuorot                                                                                                    |
|----------------------------------------------------------------------------------------------------|
| Luo muuttuja vuoro, joka kertoo kumman vuoro on iskeä. Aseta<br>se pelin alussa arvoon "oma".                                                                        |
| $\Box$ Lisää omiin hyökkäyksiin tarkistus, onko oma vuoro: hyökkäys-<br>lohkoa kutsutaan vain, jos vuoro = oma.                                                      |
| Heti hyökkäys-lohkon alussa pitää asettaa muuttujaan, että on<br>toisen vuoro. Muuten pelaaja voisi iskeä monta iskua kerralla.                                      |
| Siirrytään koodaamaan vihollista: tee silmukka, jonka sisällä tar-<br>kistetaan, että jos vuoro = vihollinen, niin "lähetä viesti 'vihol-<br>linen iskee' ja odota". |
| Kun vihollisen iskut -hahmo saa tuon viestin, se liikkuu melkein<br>samalla tavalla kuin oman hirviön isku: voit kopioida koodin ja<br>muokata sitä.                 |
| Vihollinen heittää eri iskuja satunnaisesti, eli isku-hahmon pitää<br>hyökkäyksen alussa arpoa, minkä näköinen hyökkäys lähtee.                                      |
| Testaa peliä. Missä vaiheessa pitää odottaa, jotta vihollinen iskee järkevällä hetkellä?                                                                             |
| Laita myös vihollishirviö isku-viestin lähetyksen jälkeen asetta-<br>maan vuoro-muuttujaan taas arvoksi 'oma'.                                                       |
| 🗌 Kokeile, että vuorotellen hyökkäily toimii.                                                                                                    |
| Elinvoima                                                                                                    |
| Luo omalle hirviölle elinvoima-muuttuja vain tälle hahmolle,<br>ja aseta se sopivaan arvoon pelin aluksi.                                                            |
| Laita omalle hirviölle ikuisesti-silmukka, jossa odotetaan, kunnes vihollisen isku osuu.                                                                             |

- Odotuksen jälkeen eli kun isku on tullut, pitää vähentää elinvoimaa.
- Jos haluat, että eri iskuista elinvoima vähenee eri verran, tarvitset sisäkkäisiä jos-niin-muuten -palikoita, joiden ehtona toimii "kohteen 'vihollisen isku' asusteen nimi" = 'tietyn isku-asusteen nimi'. Palikka löytyy Tuntoaisti-välilehdeltä.
- Testaa peliä. Huomaat, että nyt elinvoima menee heti nollaan, sillä sama isku osuu ikään kuin useamman kerran. Se korjataan seuraavaksi:
- Laita elinvoiman vähennyksen jälkeen hahmo odottamaan, kunnes El osuta vihollisen iskuun enää. Nyt yksi isku vähentää elinvoimaa vain kerran. Ei-palikka löytyy Toiminnot-välilehdeltä.

🗌 Laita peli loppumaan, jos elinvoima menee nollaan.

- □ Kopioi elinvoimaan liittyvä koodi viholliselle: hahmokohtaisen muuttujan pitäisi automaattisesti kopioitua, eli nyt vihollisella on oma elinvoimansa!
- 🗌 Testaa, että peli toimii.

## Tasot

- Luo muuttuja taso, ja aseta se pelin aluksi arvoon 1.
- □ Laita oma hirviö lähettämään pelin aluksi viesti "uusi taso". Se kuvaa sekä koko pelin alkua että jokaisen pelin tason alkua.
- □ Siirrä kaikki joka tasolla tapahtuvat asiat alkamaan viestin "uusi taso"vastaanottamisesta.
- Milloin pitäisi päästä seuraavalle tasolle? Lisää sinne viestin lähetys ja taso-muuttujan kasvattaminen yhdellä.

| 🗌 Testaa, että peli toimii. Kaikki tasot ovat tosin vielä samanlaisia.                                                                                                    |
|----------------------------------------------------------------------------------------------------|
| Tee viholliselle uusia asusteita, ja vaihda aina seuraavaan asus-<br>teeseen, kun päästään seuraavalle tasolle.                                                                                                    |
| Muuta vihollisen elinvoimaa siten, että se asetetaan kullakin ta-<br>solla esim. arvoon (50 + (taso * 10)), eli vihollinen tulee joka<br>tasolla vahvemmaksi.                                                                              |
| Muokataan oman hirviön iskuvalikoimaa tason mukaan: toistai-<br>seksi kaikkia iskuja on voinut heti käyttää, mutta lisää nyt osaan<br>niistä tarkistus, että taso >1 (tai 2, 3 jne), eli iskuja voi käyttää<br>vasta myöhemmillä tasoilla. |
| $\Box$ Muokkaa myös näkyvää iskulistaa, eli luo kunkin tason alussa siihen vain sopiva määrä iskuja (esim. taso $+$ 1).                                                                                                    |
| Testaa, että iskuvalikoima on nyt järkevä kullakin tasolla ja kas-<br>vaa.                                                                                                    |
| $\Box$ Laita peli loppumaan, kun pelaaja pääsee tietylle tasolle.                                                                                                    |
| Laajennusdeoita                                                                                                    |

- Voiko iskuja väistää tai puolustautua niitä vastaan?
- Tee pelistä kahden pelaajan versio tietokonetta vastaan pelaamisen sijaan
- Tee hienot animaatiot is kuille ja/tai osumille
- Omakin hirviö voi kehittyä vahvemmaksi
- Ekstra-palkintoja, kun pääsee tarpeeksi pitkälle tai satunnaisesti välillä?